# PGW2200软交换:SLT 26xx配置

### 目录

简介 先决条件 要求 使用的组件 规则 使用PGW2200配置SLT 2611和SLT 2651 网络图 配置 验证 检查Cisco PGW 2200上的警报 远程C26xx SLT RUDP接收窗口调整 故障排除 相关信息

## <u>简介</u>

本文档提供配置示例,旨在帮助将Cisco 26xx信令链路终端(SLT)安装到Cisco PGW 2200配置网络。

## <u>先决条件</u>

#### <u>要求</u>

本文档的读者应掌握以下这些主题的相关知识:

- 思科媒体网关控制器 软件版本9
- <u>思科信令链路终端</u>
- ●<u>思科功能导航器Ⅱ</u>
- <u>Cisco SLT信令故障排除</u>
- <u>思科信令链路终端G.732支持</u>
- <u>思科信令链路终端双以太网</u>
- <u>思科信令链路终端的多始点代码支持</u>

### <u>使用的组件</u>

本文档中的信息基于以下软件版本:

•思科PGW 2200软件版本9.3(2)和9.4(1)

本文档中的信息都是基于特定实验室环境中的设备编写的。本文档中使用的所有设备最初均采用原 始(默认)配置。如果您使用的是真实网络,请确保您已经了解所有命令的潜在影响。 有关文档约定的更多信息,请参考 Cisco 技术提示约定。

### 使用PGW2200配置SLT 2611和SLT 2651

本部分提供有关如何配置本文档所述功能的信息。

**注:要**查找有关本文档中使用的命令的其他信息,请使用命<u>令查找工</u>具(<u>仅注</u>册客户)。

#### <u>网络图</u>

本文档使用单以太网/双SLT会话。本节提供以下网络设置:

大多数配置错误都始于C7IPLNK配置的MML命令。本节详细介绍如何调配从Cisco PGW 2200到 Cisco SLT的SS7信令链路:

prov-add:C7IPLNK:NAME="stp1-L1",DESC="C7link1 to STP1",LNKSET="lnkset-stp1",SLC=0,PRI=1, TIMESLOT=0,SESSIONSET="sess-slt1"

标签"timeslot"可能会在此上下文中混淆。这不代表T1或E1接口卡上的特定DS0,而代表信令链路物 理插入的Cisco SLT上的插槽。

此图表示思科SLT 26xx的背面。

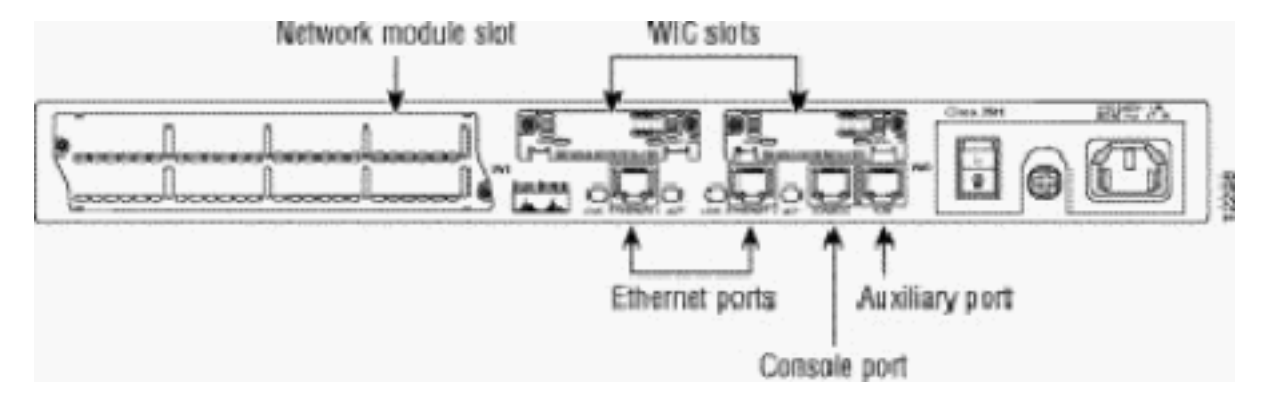

注意:如果只安装一个语音和广域网接口卡(VWIC),请始终将其安装在插槽0中。

有两个WAN接口卡(WIC)插槽,可接受本文档中讨论的模块。这些模块可以是单端口或双端口高速 串行接口,也可以是T1/E1 RJ48接口。要确定在C7IPLNK配置中使用的时槽值,请将端口从右(最 靠近电源)到左(从0到3)计数。例如,如果部件号WIC-2T安装在最右侧的WIC插槽中,则时槽 0对应于底部串行接口(串行0),而时槽1将是顶部接口(串行1)。如果在左侧WIC插槽中安装了 额外的接口卡,则此编号将继续作为时隙2和时隙3。所有接口卡也同样适用,但当思科SLT配置了 两个单端口T1或E1 VWIC时,它会变得更复杂。使用此类硬件配置时,唯一有效的时隙值为0(对 于右VWIC中的端口)和2(对于左VWIC中的端口)。虽然在本例中没有物理端口,但在从右到左 计数时,应将"缺少"端口视为时隙。

有关进一步的说明,请参阅以下示例:

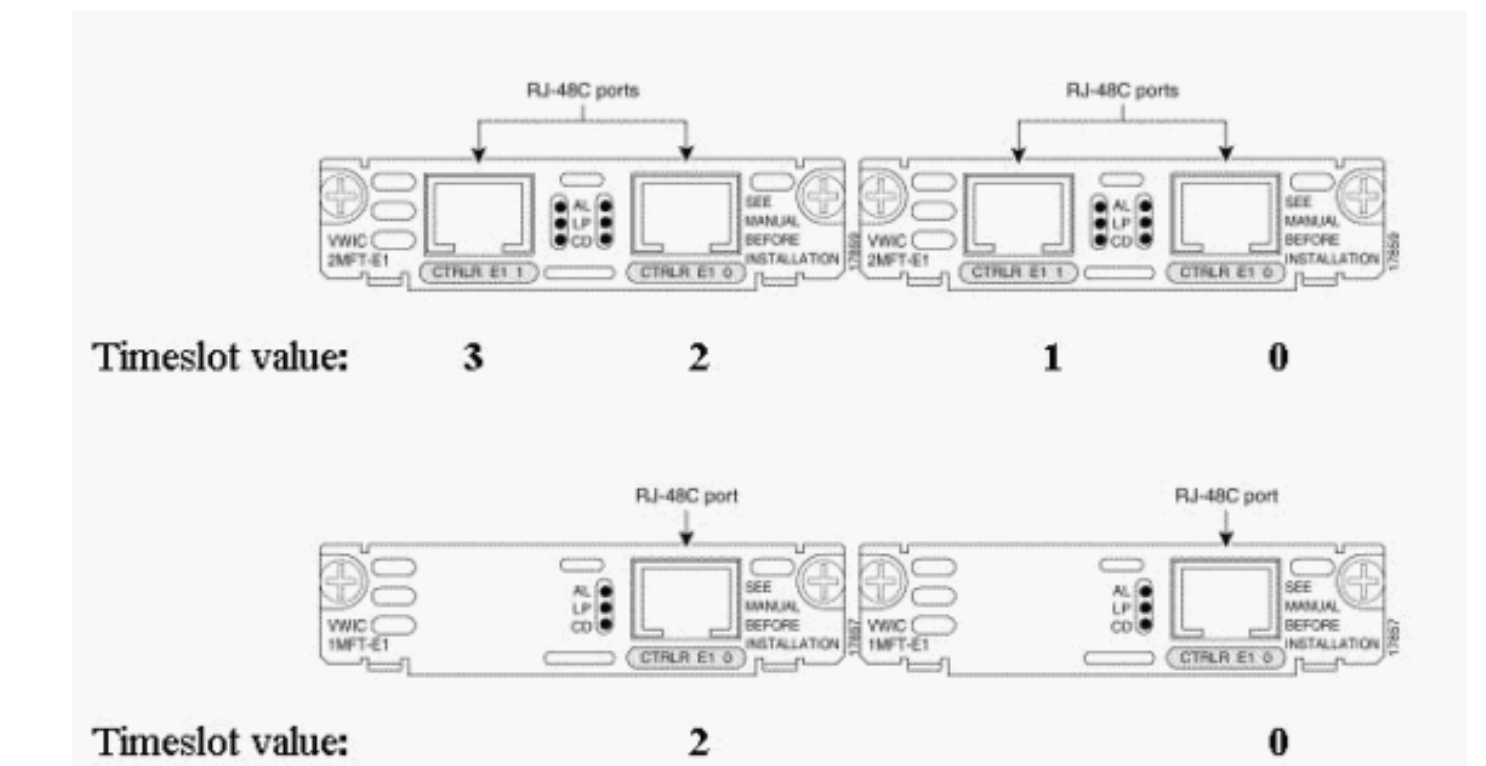

**注:**必须在channel-group 1之前定义channel-group 0,并且必须在channel-group 0之前删除 (no)channel-group 1。信道组的唯一允许值是0和1。

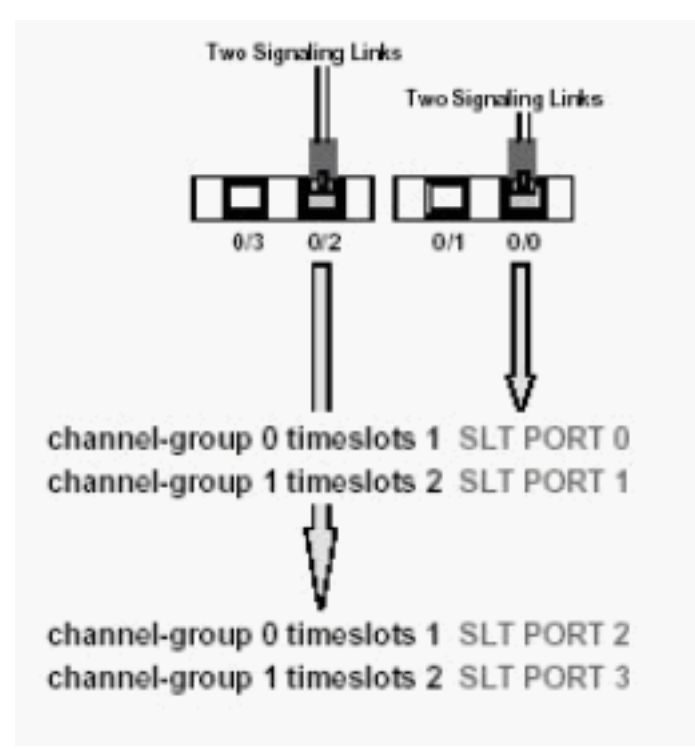

注意: Cisco 2611 SLT只能支持两条信令链路。

C7IPLNK配置的MML命令语法中的主速率接口(PRI)参数:

**prov-add:C7IPLNK:NAME="stp1-L1"**,DESC="C7link1 to STP1",LNKSET="lnkset-stp1",SLC=0, **PRI=1**,TIMESLOT=0,SESSIONSET="sess-slt1" 最高优先级设置为"1"。 如果有多个链路具有相同的优先级设置,则会在链路之间进行负载共享。如 果链路集中的所有链路具有相同的速度、容量或其他相同,则通常首选负载共享。但是,如果其它 链路的优先级值不同,则至少一个链路的优先级设置需要为"1"。

信令链路代码(SLC)参数:

**prov-add:C7IPLNK:NAME="stp1-L1"**, DESC="C7link1 to STP1", LNKSET="lnkset-stp1", **SLC=0**, PRI=1, TIMESLOT=0, SESSIONSET="sess-slt1" SLC参数唯一标识链路。链路集最多可包含16条链路;链路集中的每个链路都有一个标识符(介于 0和15之间的数值)。即SLC。在此,您将选择0,正如链路集中第一个链路的常规做法一样。

请参阅以下示例会话:

图1:思科SLT/思科PGW 2200概念

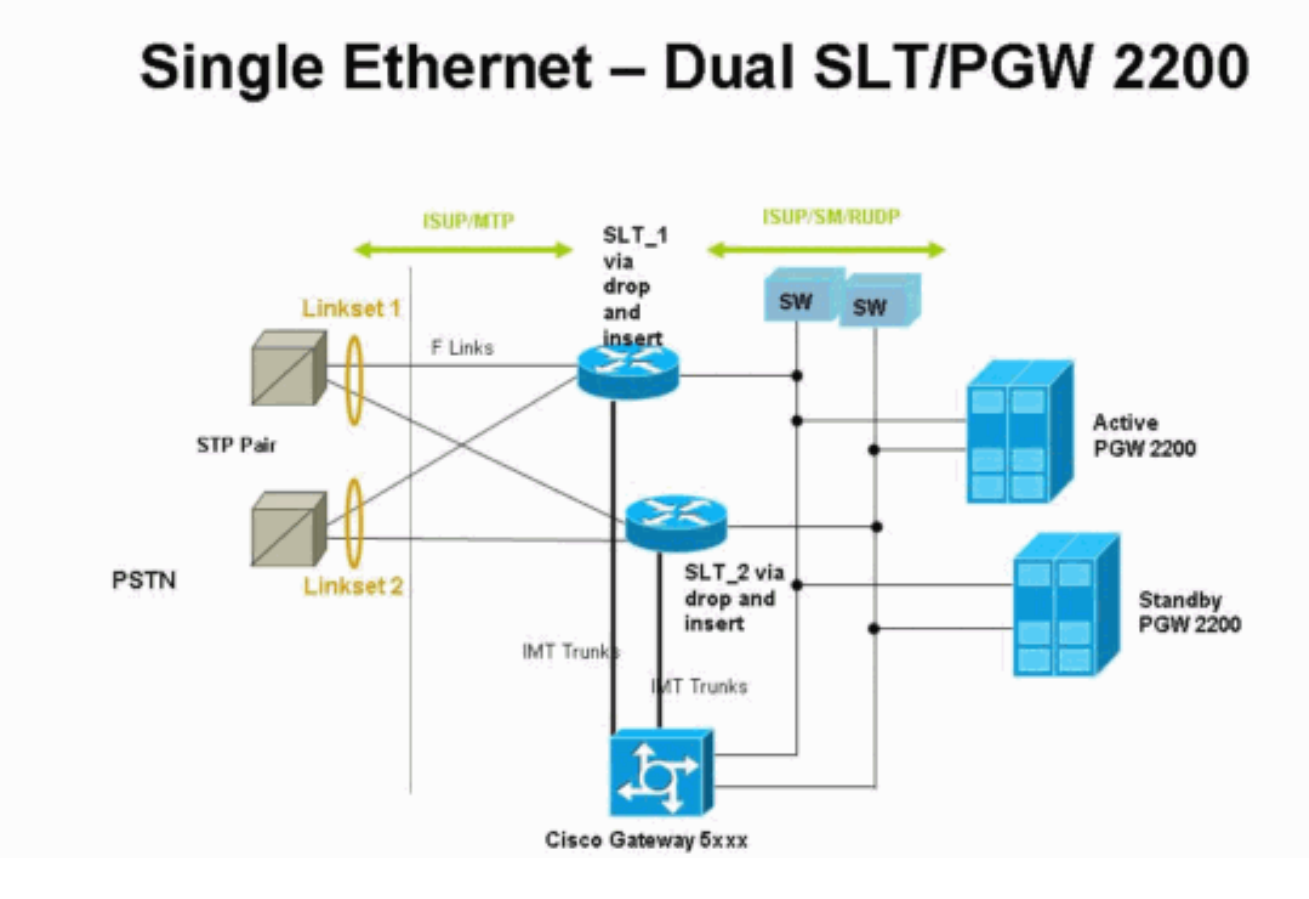

图2:带IP地址的拓扑概念

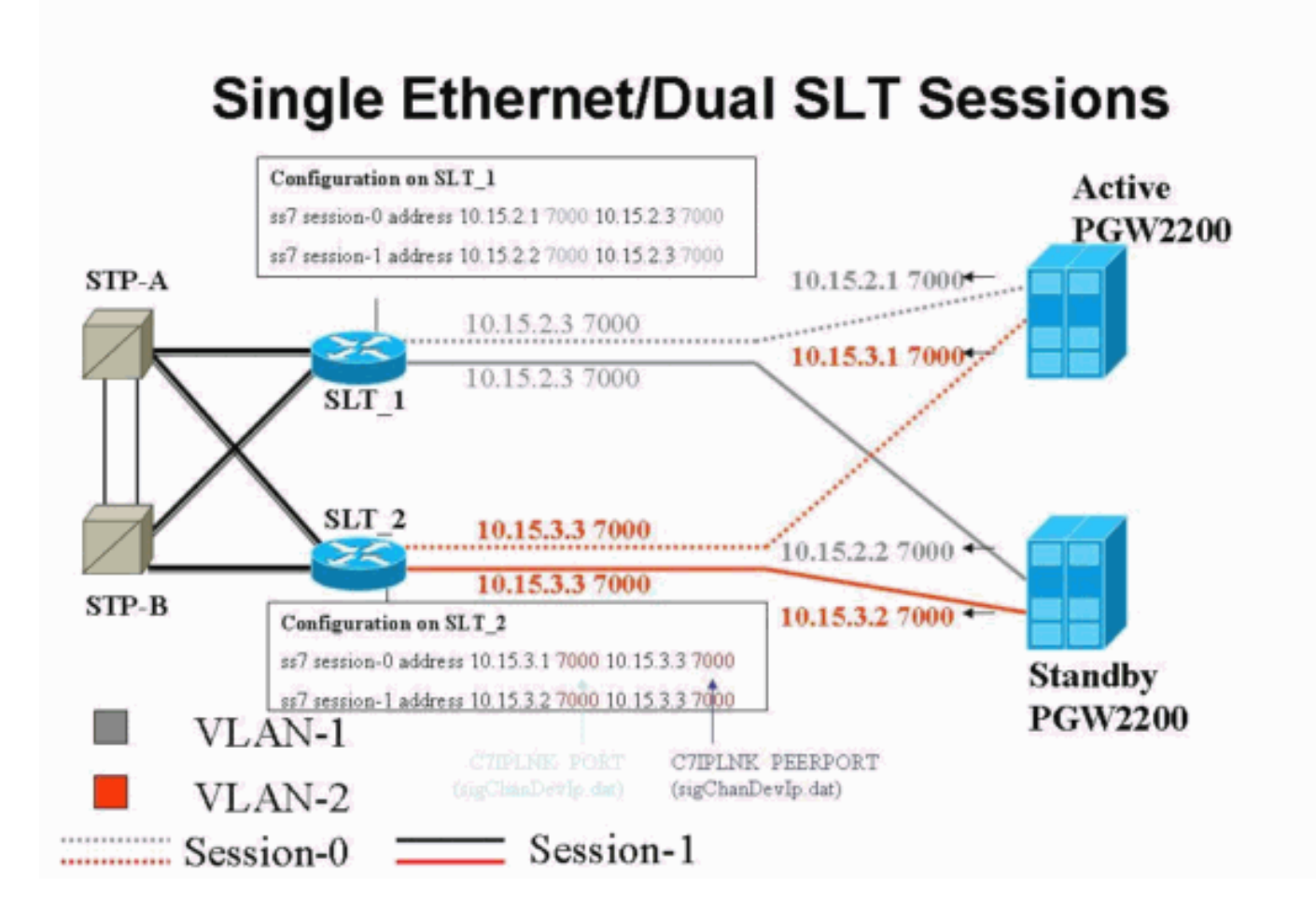

```
配置
```

本文档使用以下配置:

- <u>Cisco PGW 2200配置</u>
- <u>思科SLT配置</u>

PGW 2200配置示例如下所示:

**注意:**本文档中的斜体和粗体信息用于验证目的,以防您遇到任何Cisco SLT配置问题。在安装时 ,您应该对以粗体显示的项目有充分的了解。值更改可能导致SLT和PGW 2200停用。

**注意:此**外,本文档不包括访问链路或完全关联链路的完整配置,但确实包含有关这些链路的一些 信息。PGW <u>2200配置仅</u>涵盖所讨论的思科SLT问题,并指出需要注意的事项。

```
Cisco PGW 2200配置

mgc-bru-1 mml> prov-sta::srcver="active",dstver="cisco1"

MGC-01 - Media Gateway Controller 2004-07-25

15:54:21.576 WEST

M COMPLD

"PROV-STA"

;

mgc-bru-1 mml> prov-add:OPC:NAME="opc-PGW

2200",DESC="OPC for

PGW",NETADDR="1.1.1",NETIND=2,TYPE="TRUEOPC"

MGC-01 - Media Gateway Controller 2004-07-25

15:54:42.039 WEST

M COMPLD
```

```
"OPC"
   ;
mgc-bru-1 mml> prov-add:DPC:NAME="na-ssp-
pstn", DESC="Point Code for
PSTN", NETADDR="1.1.3", NETIND=2
  MGC-01 - Media Gateway Controller 2004-07-25
15:54:58.711 WEST
M COMPLD
  "DPC"
   ;
mgc-bru-1 mml> prov-add:APC:NAME="stp-1",DESC="APC
",NETADDR="1.1.6",NETIND=2
  MGC-01 - Media Gateway Controller 2004-07-25
15:54:59.142 WEST
M COMPLD
  "APC"
   ;
mgc-bru-1 mml> prov-add:APC:NAME="stp-2",DESC="APC
",NETADDR="1.1.7",NETIND=2
  MGC-01 - Media Gateway Controller 2004-07-25
15:54:59.544 WEST
M COMPLD
  "APC"
  ;
mgc-bru-1 mml> prov-add:EXTNODE:NAME="slt-1",DESC="c7ip-
stp1 SLT", TYPE="SLT"
  MGC-01 - Media Gateway Controller 2004-07-25
15:55:00.064 WEST
M COMPLD
  "EXTNODE"
mgc-bru-1 mml> prov-add:EXTNODE:NAME="slt-2",DESC="c7ip-
stp2 SLT", TYPE="SLT"
  MGC-01 - Media Gateway Controller 2004-07-25
15:55:02.494 WEST
M COMPLD
  "EXTNODE"
  ;
mgc-bru-1 mml> prov-add:SESSIONSET:NAME="sess-
slt1",EXTNODE="slt-1",IPADDR1="IP_Addr1",
PEERADDR1="10.15.2.3", PORT=7000, PEERPORT=7000, TYPE="BSMV
0"
  MGC-01 - Media Gateway Controller 2004-07-25
15:58:29.203 WEST
M COMPLD
  "SESSIONSET"
mgc-bru-1 mml> prov-add:SESSIONSET:NAME="sess-
slt2",EXTNODE="slt-2",IPADDR1="IP_Addr2",
PEERADDR1="10.15.3.3", PORT=7000, PEERPORT=7000, TYPE="BSMV
0"
  MGC-01 - Media Gateway Controller 2004-07-25
15:58:57.879 WEST
M COMPLD
   "SESSIONSET"
  ;
mgc-bru-1 mml> prov-add:LNKSET:NAME="lnkset-
stp1",DESC="Linkset 1",APC="stp-1",PROTO="SS7-
ANSI", TYPE="IP"
  MGC-01 - Media Gateway Controller 2004-07-25
15:58:58.526 WEST
M COMPLD
   "LNKSET"
   ;
```

```
mgc-bru-1 mml> prov-add:LNKSET:NAME="lnkset-
stp2",DESC="Linkset 2 ",APC="stp-2",PROTO="SS7-
ANSI", TYPE="IP"
  MGC-01 - Media Gateway Controller 2004-07-25
15:58:59.338 WEST
M COMPLD
  "LNKSET"
   ;
mgc-bru-1 mml> prov-add:SS7ROUTE:name="ss7-
route1",desc="SS7Route",OPC="opc-PGW
2200", LNKSET="lnkset-stp1",
PRI=1, dpc="stp-1"
  MGC-01 - Media Gateway Controller 2004-07-25
16:10:23.705 WEST
M COMPLD
   "SS7ROUTE"
mgc-bru-1 mml> prov-add:SS7ROUTE:name="ss7-
route2",desc="SS7Route",OPC="opc-PGW
2200", LNKSET="lnkset-stp2",
PRI=1, dpc="stp-2"
  MGC-01 - Media Gateway Controller 2004-07-25
16:11:33.559 WEST
M COMPLD
   "SS7ROUTE"
  ;
mgc-bru-1 mml> prov-add:C7IPLNK:NAME="stp1-
L2", DESC="C7link2 to STP1", LNKSET="lnkset-
stp1",SLC=1,PRI=1,
TIMESLOT=0, SESSIONSET="sess-slt2"
  MGC-01 - Media Gateway Controller 2004-07-25
16:12:44.549 WEST
M COMPLD
   "C7IPLNK"
   ;
mgc-bru-1 mml> prov-add:C7IPLNK:NAME="stp1-
L1", DESC="C7link1 to STP1", LNKSET="lnkset-
stp1",SLC=0,PRI=1,
TIMESLOT=0, SESSIONSET="sess-slt1"
  MGC-01 - Media Gateway Controller 2004-07-25
16:12:32.141 WEST
M COMPLD
  "C7IPLNK"
  ;
mgc-bru-1 mml> prov-add:C7IPLNK:NAME="stp2-
L1", DESC="C7link1 to STP2", LNKSET="lnkset-
stp2",SLC=0,PRI=1,
TIMESLOT=1, SESSIONSET="sess-slt1"
  MGC-01 - Media Gateway Controller 2004-07-25
16:12:33.494 WEST
M COMPLD
   "C7IPLNK"
mgc-bru-1 mml> prov-add:C7IPLNK:NAME="stp2-
L2", DESC="C7link2 to STP2", LNKSET="lnkset-
stp2",SLC=1,PRI=1,
TIMESLOT=1,SESSIONSET="sess-slt2""
  MGC-01 - Media Gateway Controller 2004-07-25
16:12:36.140 WEST
M COMPLD
  "C7IPLNK"
mgc-bru-1 mml>
```

思科SLT配置示例如下所示:

**注意:** 此设计概念包括图2<u>的信息:IP地址的拓扑概念</u>。最重要的命令是粗体。

```
思科SLT配置
Building configuration...
Current configuration : 2423 bytes
!
! Last configuration change at 10:25:22 WET Mon Mar 1
2004
!
service timestamps debug datetime msec
service timestamps log datetime
no service password-encryption
!
hostname slt_1
!
memory-size iomem 40
clock timezone WET 1
clock summer-time WEST recurring last Sun Mar 1:00 last
Sun Oct 1:00
ip subnet-zero
no ip source-route
ip cef load-sharing algorithm original
!
1
no ip bootp server
!
controller E1 0/0
framing NO-CRC4
 channel-group 0 timeslots 16
!
controller E1 0/1
framing NO-CRC4
 channel-group 0 timeslots 16
!
!
!
interface Ethernet0/0
 ip address 10.15.2.3 255.255.255.0
no ip mroute-cache
no cdp enable
1
interface Serial0/0:0
no ip address
1
interface Serial0/1:0
no ip address
!
ip default-gateway 10.15.2.100
ip classless
ip route 0.0.0.0 0.0.0.0 10.15.2.100
1
ss7 session 0 address 10.15.2.1 7000 10.15.2.3 7000
ss7 session 1 address 10.15.2.2 7000 10.15.2.3 7000
ss7 mtp2-variant itu 0
SUERM-number-octets 16
ss7 mtp2-variant itu 1
SUERM-number-octets 16
```

```
ss7 mtp2-variant itu 2
SUERM-number-octets 16
ss7 mtp2-variant itu 3
SUERM-number-octets 16
end
```

### <u>验证</u>

本部分所提供的信息可用于确认您的配置是否正常工作。

<u>命令输出解释程序工具(仅限注册用户)支持某些</u> show <mark>命令,使用此工具可以查看</mark>对 show 命令 输出的分析。

#### 检查Cisco PGW 2200上的警报

使用以下步骤测试Cisco PGW 2200警报:

1. 通过关闭思科SLT上的Ethernet 0/0连接,验证是否生成了以下警报:以下是当Ethernet 0/0关 闭时在Cisco PGW 2200上生成的警报:

MGC - Media Gateway Controller 2004-07-22 10:42:41.695
\*\* ":ALM=\"IP CONNECTION FAILED\",STATE=SET" ;

这是Cisco PGW 2200上恢复Ethernet 0/0时生成的警报: MGC - Media Gateway Controller 2004-07-22 10:45:32.308 ":ALM=\"IP CONNECTION FAILED\",STATE=CLEARED";

2. 通过拔掉Ethernet 0/0连接来验证是否生成了以下警报:拔掉连接时在Cisco PGW 2200上生成 的警报:

MGC - Media Gateway Controller 2004-07-22 14:19:43.220

\*\* ":ALM=\"LIF FAIL\",STATE=SET" ;

MGC - Media Gateway Controller 2004-07-22 14:19:43.221

\*\* ":ALM=\"LIF FAIL\",STATE=SET" ;;

MGC - Media Gateway Controller 2004-07-22 14:19:50.329

\*\* ":ALM=\"IP CONNECTION FAILED\",STATE=SET" ;

MGC - Media Gateway Controller 2004-07-22 14:19:50.330

\*\* ":ALM=\"IP CONNECTION FAILED\",STATE=SET" ;
Alarm generated on the Cisco PGW 2200 when connection is restored:

":ALM=\"LIF FAIL\",STATE=CLEARED" ;

MGC - Media Gateway Controller 2004-07-22 14:22:51.036
 ":ALM=\"IP CONNECTION FAILED\",STATE=CLEARED" ;

```
MGC - Media Gateway Controller 2004-07-22 14:22:51.036
    ":ALM=\"IP CONNECTION FAILED\",STATE=CLEARED" ;
```

**注意:**Cisco PGW 2200将备件设置为11,而某些SS7交换机需要值"00"。您可以在Cisco PGW 2200mtp3MsgPriority属性值更改为"1",如下所示:

您可以发出Cisco PGW 2200 MML **help**命令,以查找有关此更改支持的SS7信令变体的详细信

```
prov-ed:sigsvcprop:name="ss7 path name", SS7-ITU.mtp3MsgPriority="1"
```

息。这将添加覆盖链路集属性默认值的功能。MML help命令的语法如下所示:注意:在此处 显示的输出中,prov-ed:Inksetprop:name="<prot fam>",<prop name>="<prop val>"。 mgc-bru-1 mml> help :prov-ed:lnksetprop: MGC-01 - Media Gateway Controller 2004-09-09 16:46:49.147 WEST M RTRV prov-ed:lnksetprop \_\_\_\_\_ Purpose: \_\_\_\_\_ Edits a component in the MGC configuration. Svntax: \_\_\_\_\_ prov-ed:<component/target>:name="<MML name>",<param name>=<param value>,... Input Description: \_\_\_\_\_ Target/Component -- lnksetprop -- Link Set Properties <Press 'SPACE' for next page, 'Enter' for next line or 'q' to quit this output> \* name -- Link Set Name -- Choices in quotes: MGCP, EISUP, DPNSS, ISDNPRI, SS7-ANSI, SS7-ITU, SS7-UK, SS7-China, SS7-Japan \* property -- Property Name -- Link Set Properties in quotes. ; torture mml> torture mml> rtrv-ne MGC-01 - Media Gateway Controller 2004-09-09 16:18:27.124 WEST M RTRV "Type:MGC" "Hardware platform:sun4u sparc SUNW,Ultra-30" "Vendor: "Cisco Systems, Inc."" "Location:MGC-01 - Media Gateway Controller" "Version:"9.4(1)"" "Platform State:ACTIVE" torture mml> prov-sta::srcver="active",dstver="klm123" MGC-01 - Media Gateway Controller 2004-09-09 16:18:55.741 WEST M COMPLD "PROV-STA" torture mml> torture mml> prov-ed:lnksetprop:name="SS7-ITU",mtp3MsgPriority="1" MGC-01 - Media Gateway Controller 2004-09-09 16:40:41.534 WEST M COMPLD "lnksetprop: WARNING: Restart is needed based on the property(s) added/modified. Refer to MGC Provisioning Guide." ; torture mml> prov-cpy MGC-01 - Media Gateway Controller 2004-09-09 16:41:11.857 WEST M COMPLD "PROV-CPY" ; torture mml> 添加检索信令服务属性默认值的功能。此处提供了所用MML命令的语法:

注意:在这些更改后,您需要停止并重新启动Cisco PGW 2200软件。目前,所有MTP3管理 消息的优先级都设置为3(SIO的子服务字段中的A/B位设置为11)。根据MTP3原理,如果拥 塞到达节点,您可以开始丢弃以较低优先级消息开头的消息。MTP3管理消息非常重要,因为 它们表示MTP3上各个元素的状态。如果它们没有保持最高优先级(例如,优先级设置为3,A或 B位设置为11),则在拥塞情况下,交换机可能会开始丢弃MTP3管理消息。要确保MTP3管理 消息是最后一次丢弃的消息,请确priority参数设置为11。如果将MTP3管理A或B位设置为 0,则会将MTP3管理消息的优先级设置为最小值(零),这通常不是理想值。但是,如果更改 了配置,某些SS7交换机更喜欢此场景。

#### <u>远程C26xx SLT</u>

以下是远程思科C26xx SLT的建议;它们不保证100%的呼叫完成率或100%的SS7链路在服务时间 。验证以下条件是否适用:

- •端到端延迟(单向)小于150毫秒。
- 丢包率不超过1%(最好低于0.5%)。
- 对于低于0.5%的丢包率,请增加思科SLT上的可靠用户数据报协议(RUDP)接收窗口大小,以增 强思科MGC的性能。

#### <u>RUDP接收窗口调整</u>

要更改Cisco PGW 2200上的RUDP接收窗口,请\*.rudpWindowSz = 32改\*.rudpWindowSz = 64:

- 1. 在MML中的活动PGW上执行以下命令:prov-sta::srcver="active"dstver="ciscotac-1" proved:sessionprop:name="sess-slt1"rudpWindowSz="64" prov-ed:sessionprop:name="sessslt2"rudpWindowSz="64" prov-dply
- 2. 在Cisco SLT上, 配置:

```
ss7 session 0 m_rcvnum 64
ss7 session 1 m_rcvnum 64
ss7 session 2 m_rcvnum 64
ss7 session 3 m_rcvnum 64
```

3. 在从32更改为64后收集以下信息: slt\_1#show ss7 sm stats

```
Total Pkts receive count = 23812
Active Pkts receive count = 646
Standby Pkts receive count = 2
PDU Pkts receive count = 23163
Unknown Pkts receive count = 0
```

```
Pkts send count = 25689
Pkts requeue count = 6439
-Pkts window full count = 6439
```

## <u>故障排除</u>

目前没有针对此配置的故障排除信息。

## 相关信息

- Cisco PGW 2200 Softswitch技术说明
- Cisco 信令控制器技术文档
- 语音技术支持
- 语音和统一通信产品支持
- <u>Cisco IP 电话故障排除</u>
- <u>技术支持和文档 Cisco Systems</u>